## How to install and use the Videology Credential Center camera model 24Z704USB

Last Modified on 06/06/2025 10:55 am EDT

How to install and use the Videology Credential Center camera model 24Z704USB

## **Procedure Steps**

1) Obtain the TWAIN driver from the Supplemental Disc

2) Shut down all currently running applications.

3) Double-click the appropriate version file to install the drivers (if unsure see Compatibility chart on the Partner Center.) Follow the prompts to run the installer and allow installation to the default directory.

4) Reboot the computer.

5) Connect the AC adapter to the base of the camera. Do NOT connect the AC adapter to the 12VDC input of the camera housing.

6) Plug the AC adapter into an appropriate electrical outlet.

7) Be sure that the short USB cable that extends from the camera mount is connected to the USB port on the camera body.

8) Connect a USB cable between the workstation and the base of the camera.

9) Turn on the camera.

10) In System Administration, add a new cardholder, or click [Modify] on an existing cardholder.

11) Click [Capture].

12) Select Digital Camera from the Capture Source dropdown menu.

13) On the **Digital Camera Settings** tab, select **USB Pro Camera** from the **Twain Source** dropdown menu.

14) Click [Get Photo]. A TWAIN Data Source window with the camera image will appear.

15) When the image is correct, click [Snapshot]. The image will be captured.

16) Click [OK] to apply the photo to the cardholder.

## Applies To

OnGuard 2010 (6.4.xxx) or later

## Additional Information

None